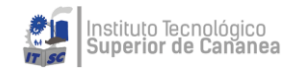

# Microsoft Teams Instituto Tecnológico Superior de Cananea

Manual de Usuario Docente

Versión: 1.0

Fecha: 17/03/2020

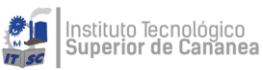

## ÍNDICE

| Acceso a correo institucional                                                   | 1  |
|---------------------------------------------------------------------------------|----|
| Acceso a Microsoft Teams                                                        | 4  |
| Crear un equipo de clase en Microsoft Teams                                     | 6  |
| Agregar un alumno a un equipo de clase                                          | 9  |
| Agregar un alumno a un equipo de clase – En dado caso dio Omitir                | 10 |
| Quitar alumnos de un equipo de clase                                            | 12 |
| Crear una tarea en Microsoft Teams                                              | 13 |
| Editar una tarea en Microsoft Teams                                             | 18 |
| Revisar, devolver y entregar tareas mediante el método para ofrecer comentarios | 19 |
| Revisar y devolver tareas                                                       | 20 |
| Compartir un archivo en Microsoft Teams                                         | 23 |

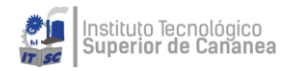

## Acceso a correo institucional

1. Entrar a http://office.com o http://login.microsoftonline.com/

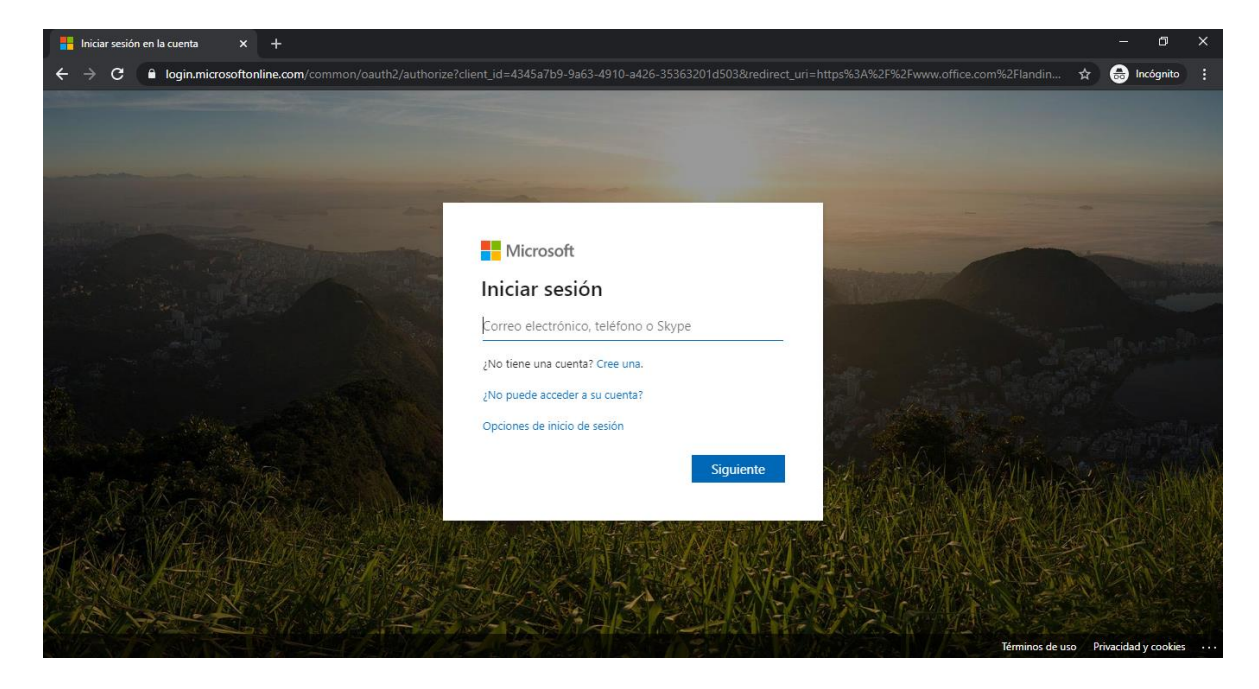

2. Introducir su correo institucional **Ejemplo** juan.perez@cananea.tecnm.mx

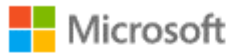

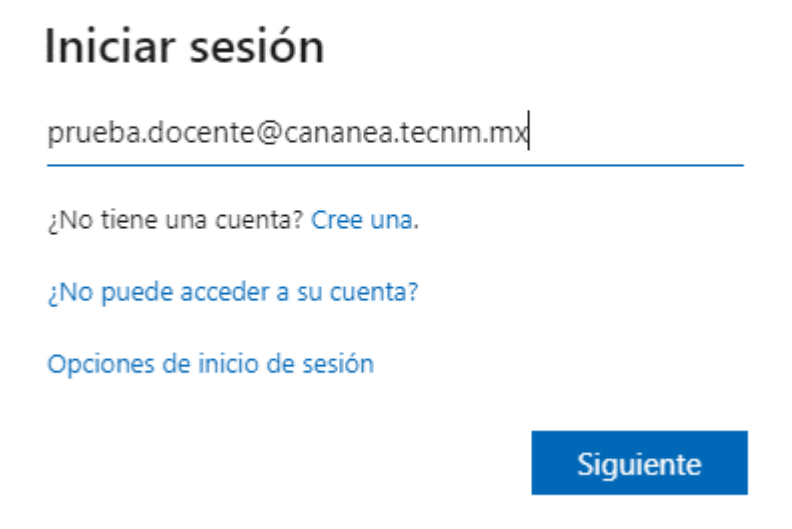

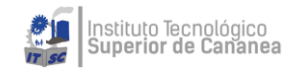

3. Introducir su contraseña

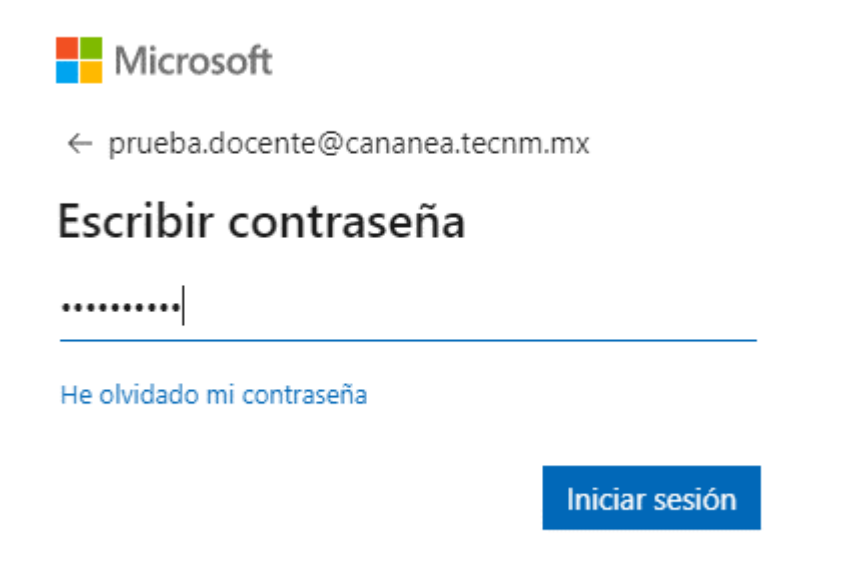

4. Decida si desea mantener la sesión iniciada, un sí para que evite estar pidiendo contraseña.

Microsoft

prueba.docente@cananea.tecnm.mx

## ¿Quiere mantener la sesión iniciada?

Haga esto para reducir el número de veces que se le solicita que inicie sesión.

No volver a mostrar

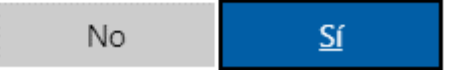

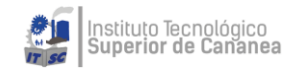

5. Pantalla de bienvenida

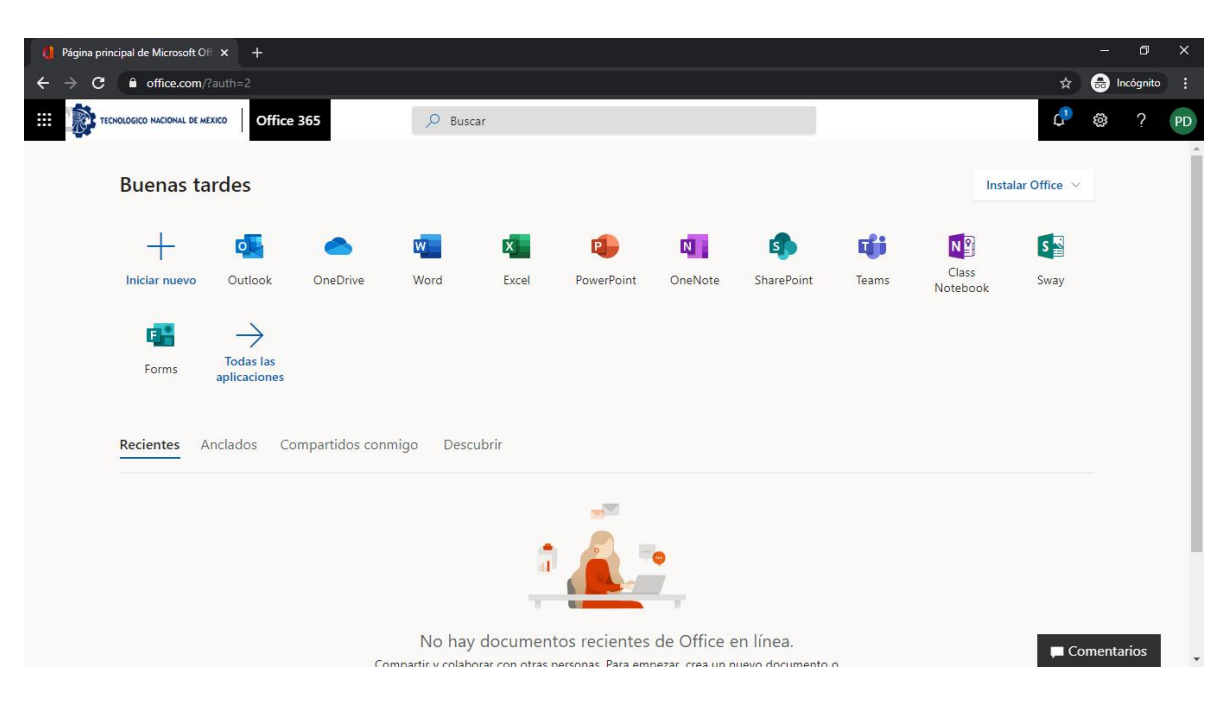

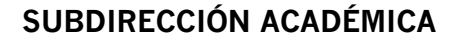

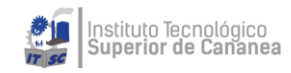

## Acceso a Microsoft Teams

En la página de bienvenida dar clic en **Teams**.

| q | ágina principal de Microsoft Ofi 🗙 🕂                                                                 | - 0         | ×   |
|---|----------------------------------------------------------------------------------------------------|-------------|-----|
| ÷ | C 🕯 office.com/?auth=2                                                                               | 🖶 Incógnito | ):  |
|   | TICHOLOGICO MICIONAL DE MIXXOO OFFice 365 🔎 Buscar                                                   | ₿?          | PD  |
|   | Buenas tardes Instalar Office >                                                                      |             | Î   |
|   | + 🔩 🗢 🖏 🔹 🔹 🔹 🗊 🖼                                                                                    |             |     |
|   | Iniciar nuevo Outlook OneDrive Word Excel PowerPoint OneNote SharePoint Teams Class Sway<br>Notebook |             | - 1 |
|   | Forms       Todas las aplicaciones         Recientes       Anclados       Compartidos conmigo        |             |     |
|   |                                                                                                    |             |     |
|   | No hay documentos recientes de Office en línea.                                                      | nentarios   |     |

Se abrirá una nueva ventana similar a la siguiente (siendo la primera vez que entra, siga la lectura recomendada)

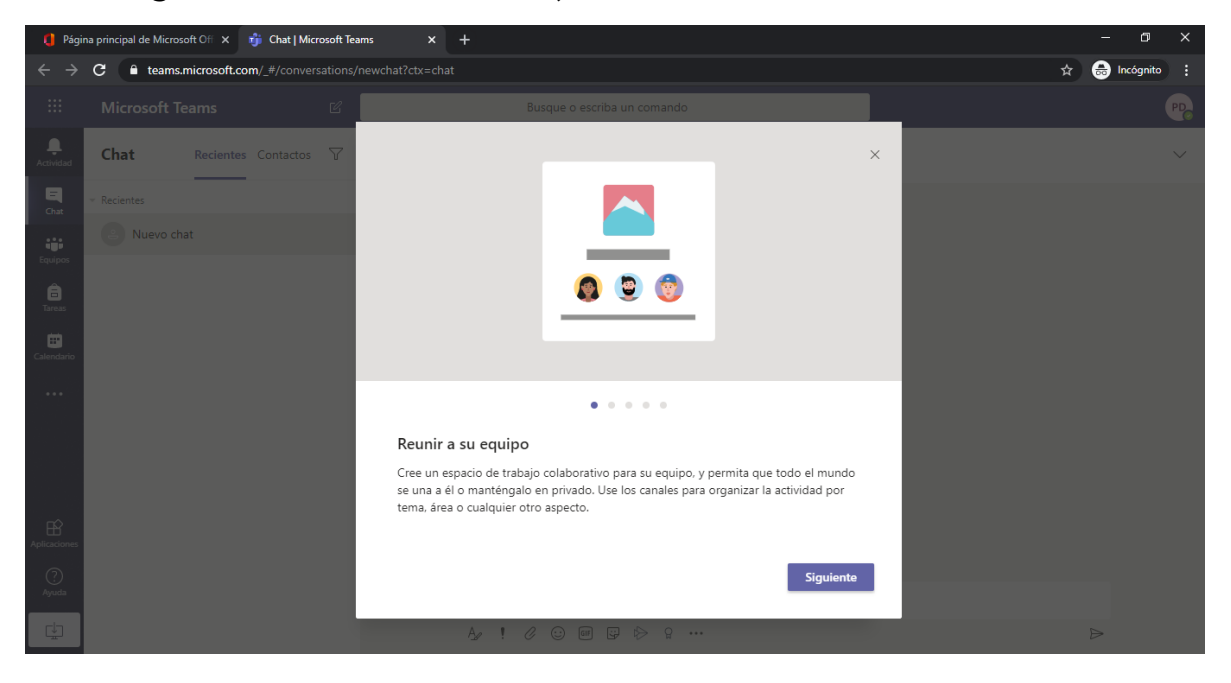

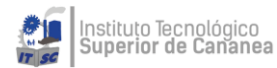

Si ya ha entrado aparecerá automáticamente su ventana con los grupos existentes

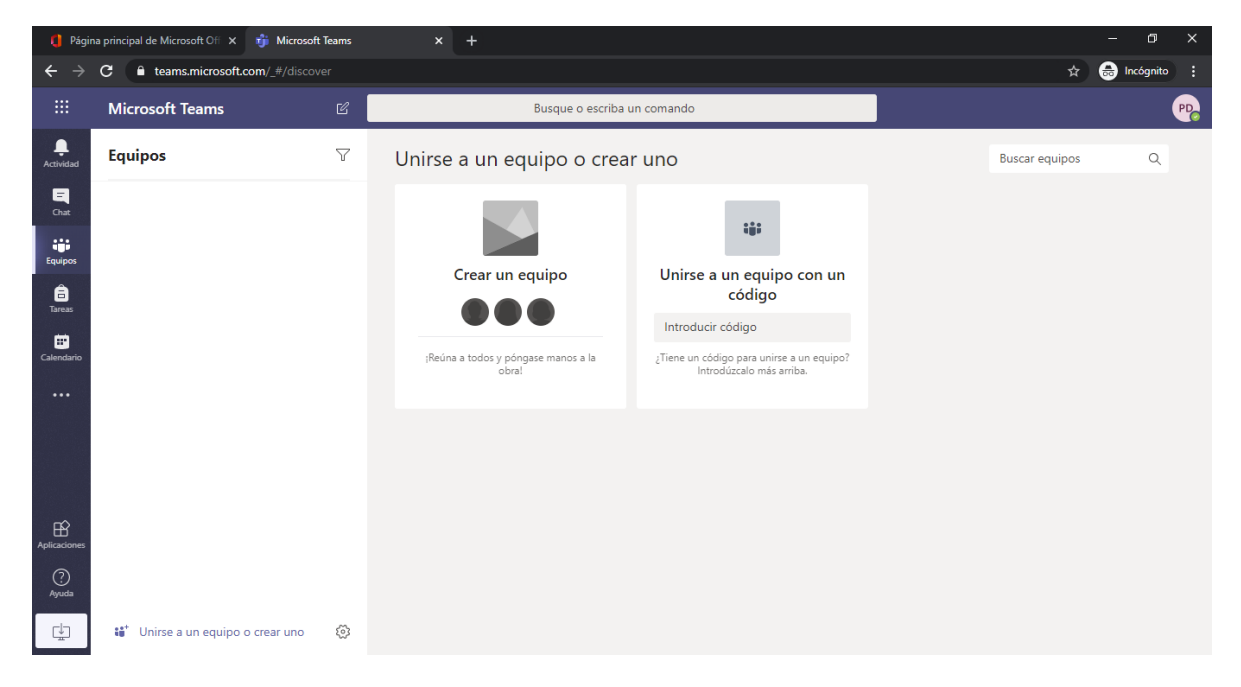

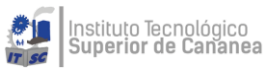

## Crear un equipo de clase en Microsoft Teams

Los equipos de clase tienen permisos y características exclusivas para profesores y alumnos. Como propietarios del equipo, los profesores pueden asignar y revisar trabajos, además de crear canales y archivos.

Dentro del equipo, los alumnos pueden:

- Colaborar en canales de trabajo de grupo
- Compartir archivos
- Entregar tareas
- 1. Seleccione **Equipos** en la guía izquierda para ver sus equipos.

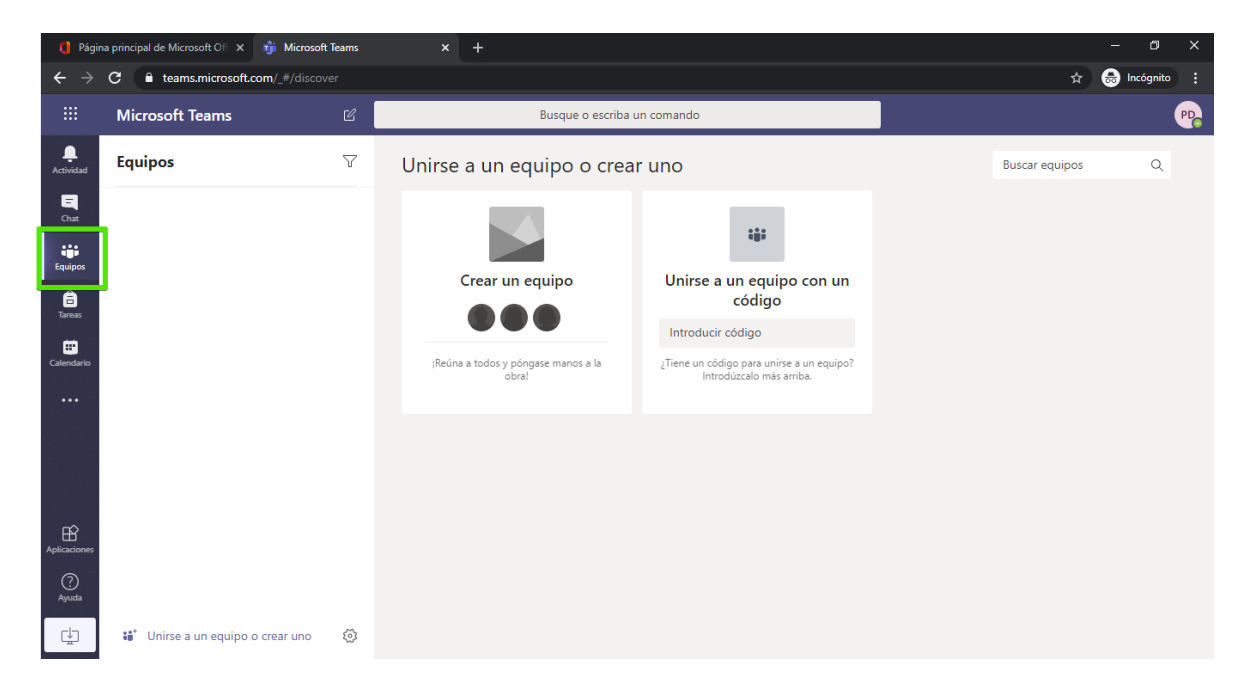

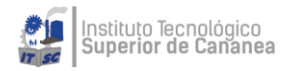

2. Seleccione Unirse a un equipo o crear uno > Crear un equipo.

| 🕴 Página principal de Microsoft Ofi x 🍿 Microsoft Teams x + |                                                                                                    |   |                              |                                                                                            |                |   |    |  |  |
|-------------------------------------------------------------|----------------------------------------------------------------------------------------------------|---|------------------------------|--------------------------------------------------------------------------------------------|----------------|---|----|--|--|
| $\leftrightarrow \   \rightarrow$                           | $\epsilon \rightarrow \mathbf{C}$ $\hat{\mathbf{a}}$ teams.microsoft.com/_#/discover $\Rightarrow$ |   |                              |                                                                                            |                |   |    |  |  |
|                                                             | Microsoft Teams                                                                                    |   | Busque o escriba             | un comando                                                                                 |                |   | PD |  |  |
|                                                             | Equipos                                                                                            | 7 | Unirse a un equipo o crea    | r uno                                                                                      | Buscar equipos | Q |    |  |  |
| Chat                                                        |                                                                                                    |   |                              |                                                                                            |                |   |    |  |  |
| Equipos<br>Tareas                                           |                                                                                                    |   | Crear un equipo              | Unirse a un equipo con un<br>código                                                        |                |   |    |  |  |
| Calendario                                                  |                                                                                                    |   | සී <sup>*</sup> Crear equipo | Introducir código<br>¿Tiene un código para unirse a un equipo?<br>Introdúzcalo más arriba. |                |   |    |  |  |
| ~                                                           |                                                                                                    |   |                              |                                                                                            |                |   |    |  |  |
| Aplicaciones                                                |                                                                                                    |   |                              |                                                                                            |                |   |    |  |  |
| L.                                                          | 💕 Unirse a un equipo o crear uno                                                                   | 3 |                              |                                                                                            |                |   |    |  |  |

3. Seleccione **Clase** como tipo de equipo.

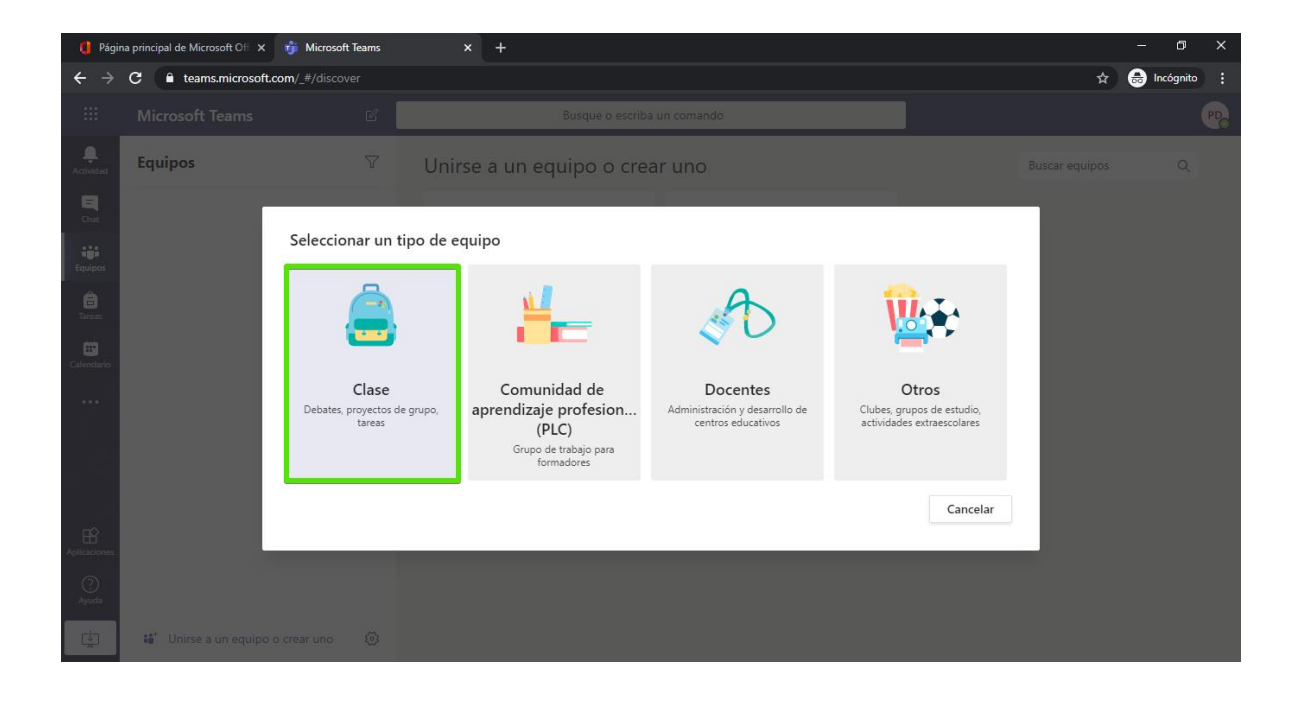

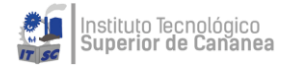

4. Escriba un nombre (Número de Grupo - Nombre Clase – Periodo) y una descripción opcional para el equipo de clase y seleccione Siguiente. Ejemplo: 313 Ecuaciones Diferenciales 2020-1.

| 📢 Página principal de Microsoft Ofi X 🎁 Microsoft Teams X 🕂 |                                             |                                                    |                                                                                          |                                    |  |  |    |  |  |
|-------------------------------------------------------------|---------------------------------------------|----------------------------------------------------|------------------------------------------------------------------------------------------|------------------------------------|--|--|----|--|--|
| $\leftrightarrow \   \rightarrow$                           | ← → C  teams.microsoft.com/_#/discover  ☆ € |                                                    |                                                                                          |                                    |  |  |    |  |  |
|                                                             |                                             |                                                    |                                                                                          |                                    |  |  | PD |  |  |
| L.<br>Actividad                                             | Equipos                                     | Unirse a                                           | un equipo o crear uno                                                                    |                                    |  |  |    |  |  |
| E<br>Chat                                                   |                                             |                                                    |                                                                                          |                                    |  |  |    |  |  |
| equipos                                                     |                                             | <b>Crear su equipo</b><br>Los profesores son prop  | pietarios de los equipos de clases y los alum                                            | nos participan como miembros. Los  |  |  |    |  |  |
| <b>Ê</b><br>Tareas                                          |                                             | equipos de clase permit<br>espacio privado para to | ten crear tareas y encuestas, registrar comer<br>mar notas en el bloc de notas de clase. | ntarios de los alumnos y darles un |  |  |    |  |  |
|                                                             |                                             | Nombre<br>313 Ecuaciones Difere                    | enciales 2020-1                                                                          | $\odot$                            |  |  |    |  |  |
| • • •                                                       |                                             | Descripción (opcional)                             |                                                                                          |                                    |  |  |    |  |  |
|                                                             |                                             |                                                    |                                                                                          |                                    |  |  |    |  |  |
|                                                             |                                             |                                                    |                                                                                          |                                    |  |  |    |  |  |
|                                                             |                                             |                                                    |                                                                                          | Cancelar Siguiente                 |  |  |    |  |  |
| Aplicaciones                                                |                                             |                                                    |                                                                                          |                                    |  |  |    |  |  |
| ?)<br>Ayuda                                                 |                                             |                                                    |                                                                                          |                                    |  |  |    |  |  |
| ¢                                                           | 💕 Unirse a un equipo o crear uno            |                                                    |                                                                                          |                                    |  |  |    |  |  |

5. Después de crear el equipo de clase, siga los pasos para agregar a los alumnos y/o profesores colaboradores como miembros del equipo.

| 📢 Página principal de Microsoft Ofi X 🤹 Microsoft Teams X + |                                                                |                                                                                                    |             |    |  |  |  |  |
|-------------------------------------------------------------|----------------------------------------------------------------|----------------------------------------------------------------------------------------------------|-------------|----|--|--|--|--|
| $\leftrightarrow \rightarrow$                               | C teams.microsoft.com/_#/discov                                | ver 🖈                                                                                                    | 🔒 Incógnito | :  |  |  |  |  |
|                                                             |                                                                |                                                                                                    |             | PD |  |  |  |  |
| L.<br>Actividad                                             | Equipos                                                        | ♥         Unirse a un equipo o crear uno         Buscar equipos                                                                                  |             |    |  |  |  |  |
| Chat<br>Equipos                                             | Sus equipos<br>Dimageo de perfilide Otterensieneo (<br>General | Agregar personas a "313 Ecuaciones Diferenciales 2020-1"<br>Alumnos Profesores                                                                   |             |    |  |  |  |  |
| Calendario                                                  |                                                                | Buscar alumnos Agregar<br>Comience a escribir un nombre para elegir un grupo, una lista de distribución o una persona de su<br>centro educativo. |             |    |  |  |  |  |
| Aplicaciones                                                |                                                                | Omitir                                                                                                    |             |    |  |  |  |  |
| Ayuda                                                       |                                                                |                                                                                                    |             |    |  |  |  |  |
| ¢                                                           | 💕 Unirse a un equipo o crear uno                               |                                                                                                    |             |    |  |  |  |  |

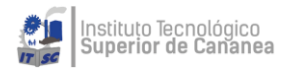

Omitir

## Agregar un alumno a un equipo de clase

- 1. Buscar alumno por nombre.
- 2. Continuar al **Paso 1** hasta terminar con su lista de alumnos.
- 3. Dar clic en Agregar.

Agregar personas a "313 Ecuaciones Diferenciales 2020-1"

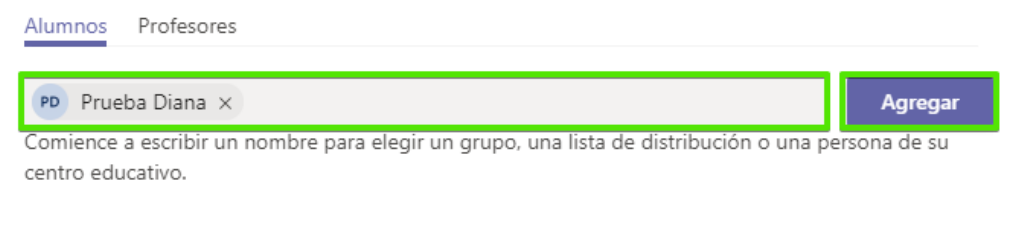

4. Cuando este seguro de que su lista está completa dar clic en cerrar.

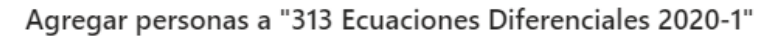

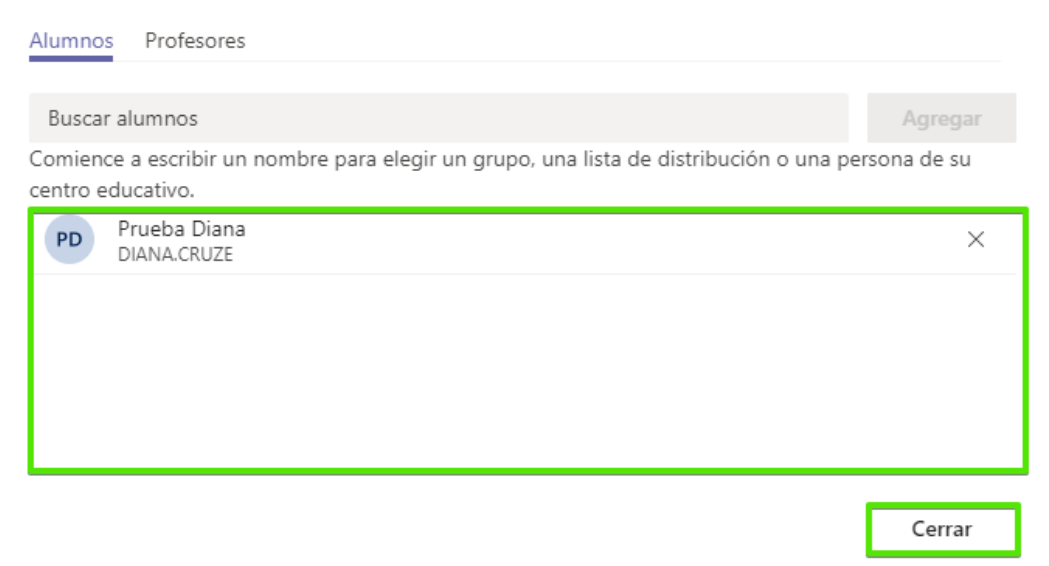

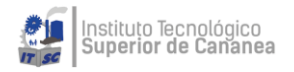

## Agregar un alumno a un equipo de clase – En dado caso dio Omitir

En la actualidad, los equipos de clase admiten hasta 200 estudiantes. Para agregar un alumno, siga estas instrucciones:

1. Navegue hasta el equipo de clase donde quiera agregar un alumno y, después, seleccione **Más opciones ...** junto al equipo de clase.

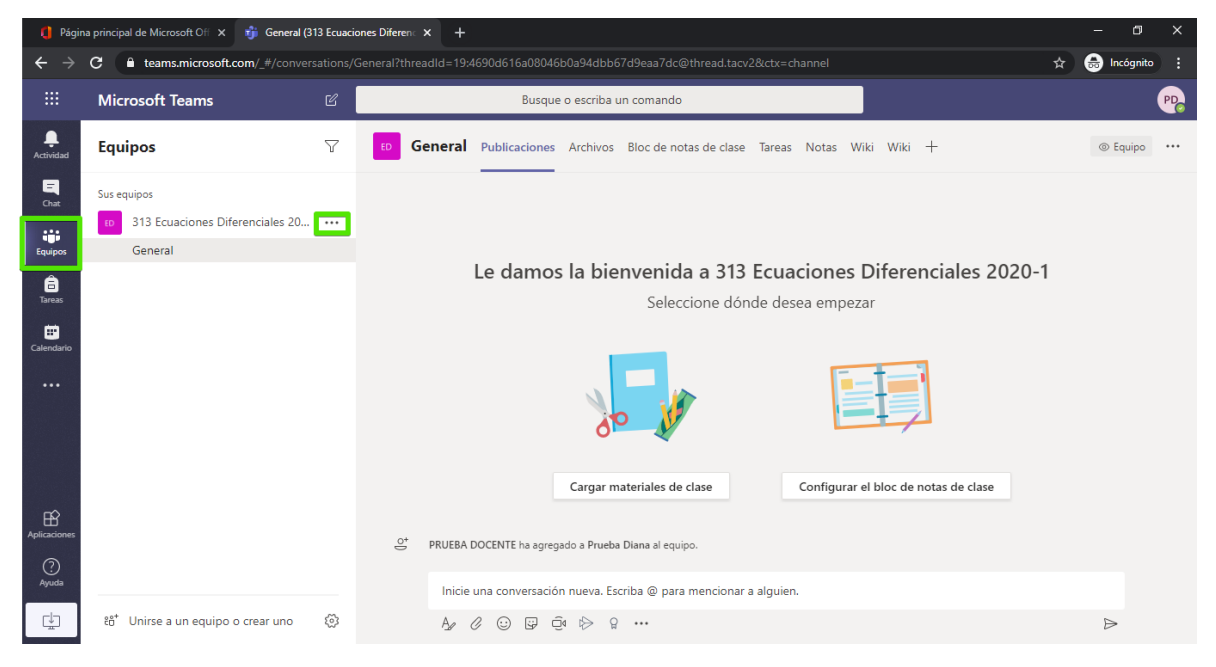

## 2. Seleccione Agregar miembro.

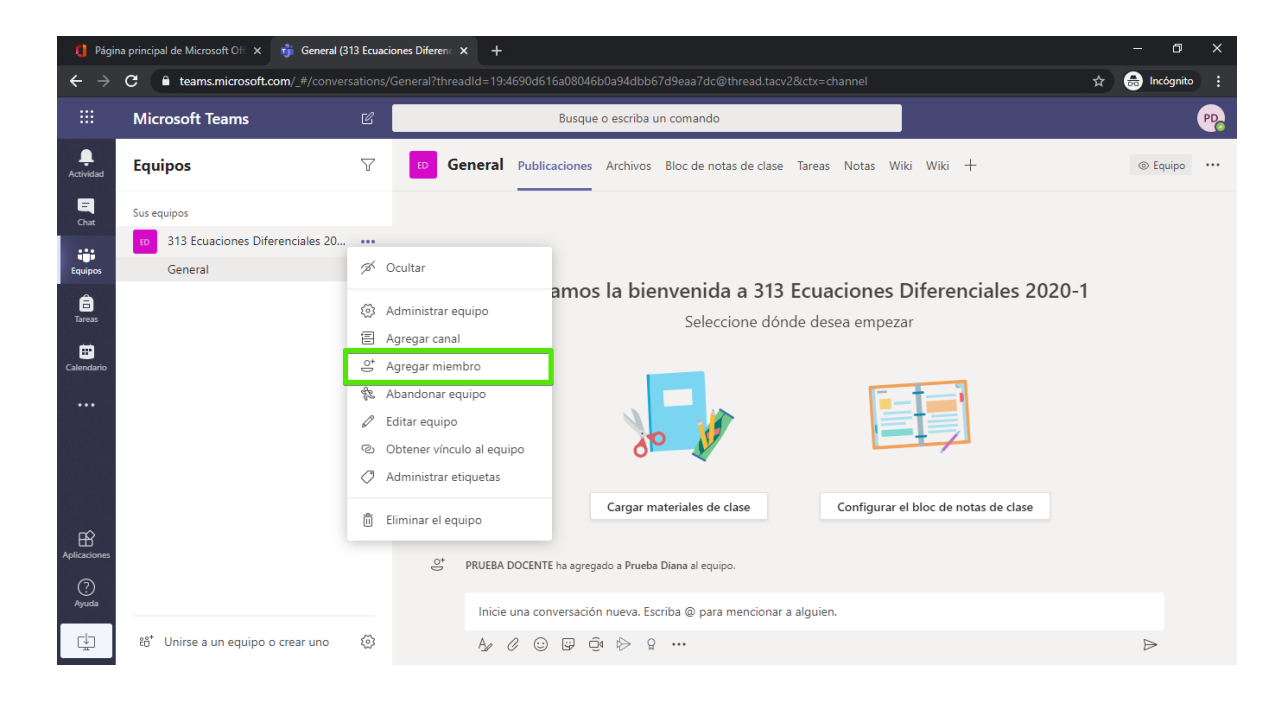

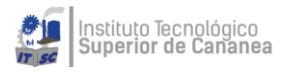

- 3. Seleccione la pestaña Alumnos.
- 4. Escriba el nombre de los alumnos y seleccione **Agregar**.
- 5. Seleccione Cerrar.

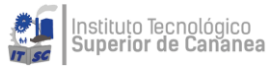

## Quitar alumnos de un equipo de clase

Los profesores son los propietarios del equipo y pueden quitar a un alumno de un equipo de clase. Si tiene problemas para quitar un alumno, pida a su administrador de ti que compruebe sus permisos.

1. Navegue hasta el equipo de clase y seleccione más opciones ... > administrar equipo.

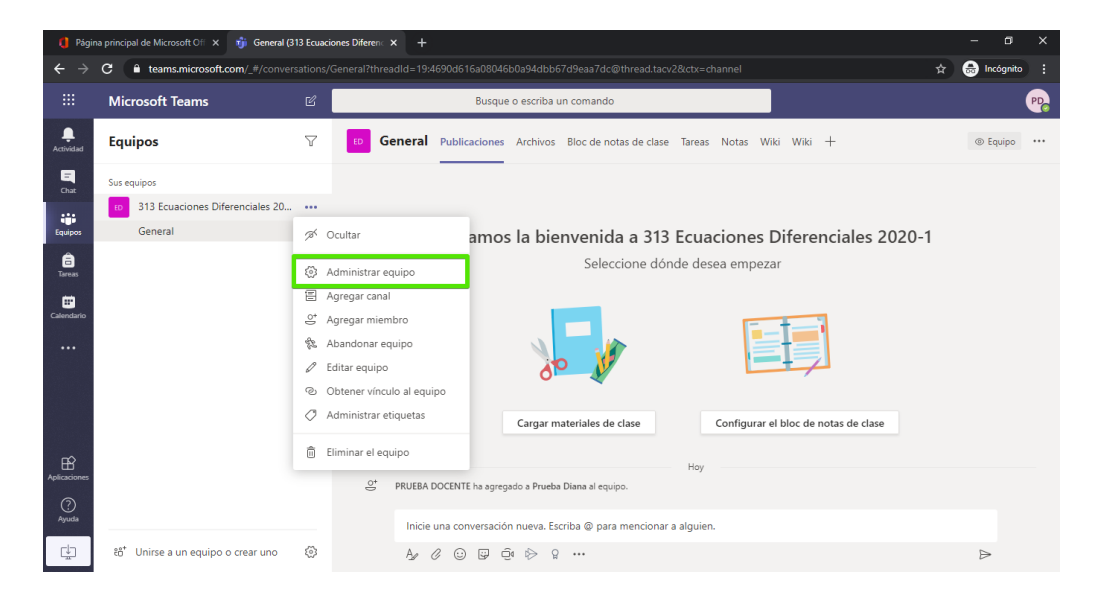

2. Seleccione la X junto al alumno que quiera quitar de la clase. Su rol se mostrará como "Miembro".

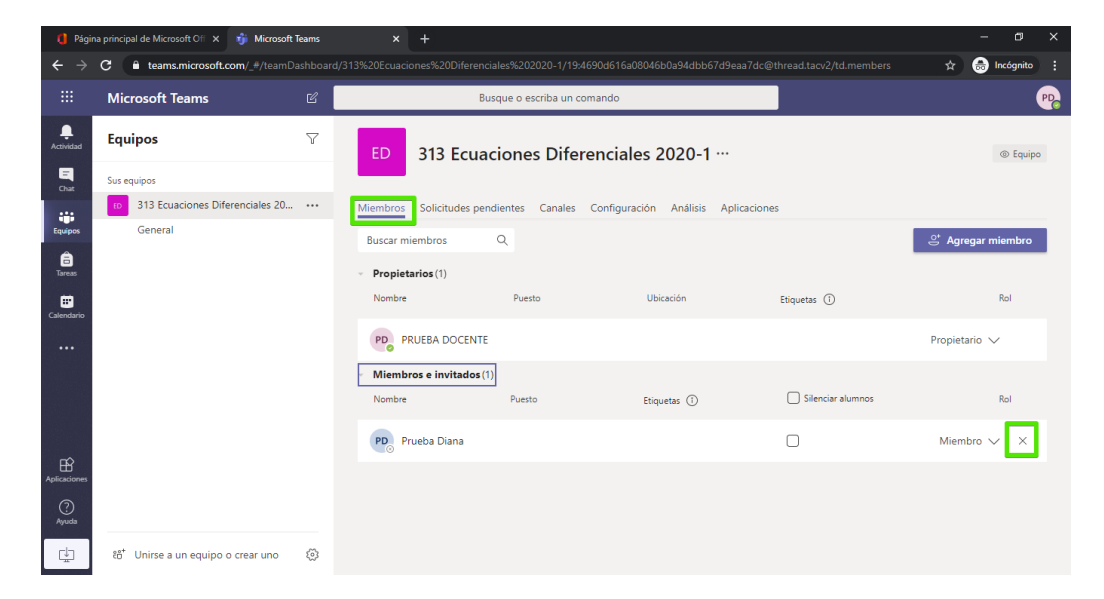

Se quitará el alumno de la clase.

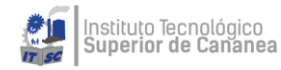

## Crear una tarea en Microsoft Teams

Cree tareas para sus alumnos en Microsoft Teams. Administrar escalas de tiempo de tareas, instrucciones, agregar recursos para entregar y mucho más.

1. Vaya al canal **General** de la clase que prefiera y, después, seleccione **Tareas**.

| 😫 Página principal de Microsoft Ofi x 🦸 General (313 Ecuaciones Diferen x + |                                     |        |                                                                                |                 |     |  |  |
|-----------------------------------------------------------------------------|-------------------------------------|--------|--------------------------------------------------------------------------------|-----------------|-----|--|--|
| $\leftarrow \ \rightarrow$                                                  | C • teams.microsoft.com/_#/classro  | om/Ger | neral?threadId=19:4690d616a08046b0a94dbb67d9eaa7dc@thread.tacv2&ctx=channel    | 🔒 Incógnito     | ) : |  |  |
|                                                                             | Microsoft Teams                     |        | Busque o escriba un comando                                                    |                 | PD  |  |  |
| L.<br>Actividad                                                             | Equipos                             | V      | General Publicaciones Archivos Bloc de notas de clase Tareas Notas Wiki Wiki + | لا <sup>م</sup> | Ö   |  |  |
| E<br>Chat                                                                   | Sus equipos                         |        | Próximamente                                                                   |                 |     |  |  |
| Equipos                                                                     | General                             |        |                                                                                |                 |     |  |  |
| Tareas<br>Calendario                                                        |                                     |        |                                                                                |                 |     |  |  |
|                                                                             |                                     |        | ¿No te encantaría tener una pizarra                                            |                 |     |  |  |
|                                                                             |                                     |        | en blanco? Crea tu primera tarea.                                              |                 |     |  |  |
| Aplicaciones                                                                |                                     |        | Crear                                                                          |                 |     |  |  |
| Ayuda                                                                       | ເອົ້ Unirse a un equipo o crear uno | \$     |                                                                                |                 |     |  |  |

## 2. Seleccione **Crear** > **Tarea**.

| 📢 Página principal de Microsoft Off 🗴 i General (313 Ecuaciones Diferenc 🗴 🕂 |                                                                                                    |          |                                                                                                    |  |  |    | ×  |
|------------------------------------------------------------------------------|----------------------------------------------------------------------------------------------------|----------|----------------------------------------------------------------------------------------------------|--|--|----|----|
| $\leftrightarrow$ $\rightarrow$                                              | C 🔒 teams.microsoft.com/_#/classroom/General?threadld=19:4690d616a08046b0a94dbb67d9eaa7dc@thread.tacv2&ctx=channel 🖈 🖨 |          |                                                                                                    |  |  |    |    |
|                                                                              | Microsoft Teams                                                                                                    |          | Busque o escriba un comando                                                                                           |  |  |    | PD |
| <br>Actividad                                                                | Equipos                                                                                                    | $\nabla$ | General Publicaciones Archivos Bloc de notas de clase Tareas Notas Wiki Wiki +                                        |  |  | ⊻7 | U  |
| Chat<br>Equipos                                                              | Sus equipos<br>313 Ecuaciones Diferenciales 20<br>General                                                              |          | Próximamente 🖓                                                                                                    |  |  |    |    |
| Tareas                                                                       |                                                                                                    |          |                                                                                                    |  |  |    |    |
| Aplicaciones                                                                 |                                                                                                    |          | Tarea       ¿No te encantaría tener una pizarra en blanco? Crea tu primera tarea.         Desde existente       Crear |  |  |    |    |
| Ayuda                                                                        | ເອົ້ Unirse a un equipo o crear uno                                                                                    | ŝ        |                                                                                                    |  |  |    |    |

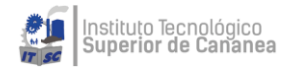

3. Escriba un título para la tarea (esto es obligatorio). **NOTA**: Se le recomienda sea el nombre de la evidencia

4. Agregue más información sobre la tarea. Los pasos siguientes son opcionales:

| Nueva tarea                      | Guardado: 17 m | nar., 13:22 | Descartar | Guardar | Asignar |
|----------------------------------|----------------|-------------|-----------|---------|---------|
| Título (obligatorio)             |                |             |           |         |         |
| ED 01 U3 Trabajo en clase        |                |             |           |         |         |
| Agregar categoría                |                |             |           |         |         |
| Instrucciones                    |                |             |           |         |         |
| Especificar instruccior          |                |             |           |         |         |
|                                  |                |             |           |         |         |
| Puntos                           |                |             |           |         |         |
| Sin puntos                       |                |             |           |         |         |
| 🖽 Agregar criterio de evaluación |                |             |           |         |         |
| Asignar a                        |                |             |           |         |         |
| Todos los alumnos                | ot<br>D        |             |           |         |         |
| Fecha de vencimiento             |                | Hora de ven | cimiento  |         |         |
| mié., 18 de mar. de 2020         | ÷              | 23:59       |           |         | Ŀ       |

- Elija varias clases **o** alumnos individuales en una clase para asignarlos.
- Agregue instrucciones adicionales.

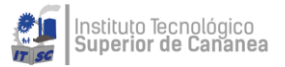

#### • Adjunte recursos a la asignación seleccionando Agregar recursos.

Durante este paso, agregue un documento desde su OneDrive personal, equipo o cree un documento de Word, Excel o PowerPoint en blanco para que pueda entregarlos a sus alumnos. Deje el valor predeterminado cuando **los alumnos modifiquen su propia copia** para distribuir un documento idéntico a cada estudiante para editarlo y enviarlo. Elija **los alumnos no pueden editar** si quiere adjuntar un documento como referencia, como un PDF o un vínculo.

| Nueva tarea                        | Guardado: 17 mar., 13:22     | Dese | cartar                       | Guardar              | Asignar   |  |  |
|------------------------------------|------------------------------|------|------------------------------|----------------------|-----------|--|--|
| Título (obligatorio)               |                              |      |                              |                      |           |  |  |
| ED 01 U3 Trabajo en clase          |                              |      |                              |                      |           |  |  |
| Agregar categoría                  |                              |      |                              |                      |           |  |  |
| Instrucciones                      |                              |      |                              |                      |           |  |  |
| Especificar instruccior            |                              |      |                              |                      | _         |  |  |
| 🔊 ITSC.2020.Estándar de Compe      | tencias Testing Program.docx |      | Los alum                     | nos editan su propia | a copia 🗸 |  |  |
| Los alumnos editan su propia copia |                              |      | Los alumnos no pueden editar |                      |           |  |  |
| Ø Agregar recursos                 |                              |      |                              | _                    |           |  |  |
| Puntos                             |                              |      | 🍯 Abrir                      | en leams             |           |  |  |
| Sin puntos                         |                              |      | 🖳 Abrir                      | en Word              |           |  |  |
| III Agregar criterio de evaluación |                              |      | 🖳 Abrir                      | en Word Online       |           |  |  |
| Asignar a                          |                              |      | ⊥ Desca                      | irgar                |           |  |  |
| Todos los alumnos                  | <u>o</u> +                   |      | ሰ Quita                      | r                    |           |  |  |
|                                    |                              |      |                              |                      |           |  |  |

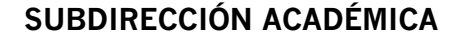

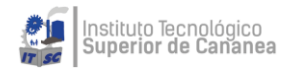

• Seleccione una fecha y hora de vencimiento.

Para obtener más opciones de escala de tiempo, seleccione **Editar**. Aquí puede personalizar el momento en que se publicará la tarea a los alumnos y cuándo se cerrará para las entregas. De forma predeterminada, no se seleccionará ninguna fecha de cierre, lo que permite a los alumnos entregar las tareas de forma retrasada.

| Ed   | itar escala de tiempo de t                              | area       |                                   |          |
|------|---------------------------------------------------------|------------|-----------------------------------|----------|
|      | Programar para asignar en el fu<br>Fecha de publicación | turo       | Hora de publicación               |          |
|      | mié., 18 de mar. de 2020                                | Ē          | 9:00                              | Ŀ        |
|      | Fecha de vencimiento<br>Fecha de vencimiento            |            | Hora de vencimiento               |          |
|      | mié., 18 de mar. de 2020                                | Ē          | 23:59                             | ٩        |
| ~    | <b>Fecha de cierre</b><br>Fecha de cierre               |            | Hora de cierre                    |          |
|      | mié., 18 de mar. de 2020                                | Ē          | 23:59                             | Ŀ        |
| La t | tarea se publica inmediatamente y                       | vence el m | iércoles, 18 de marzo a las 23:59 | ). No se |
|      |                                                         |            | Cancelar                          | Listo    |

- Seleccione la cantidad de puntos que merece esta tarea, en caso oportuno. Puede usar puntos en cualquier escala basada en números, incluidos números enteros de 100 y establezca su propio denominador. **Ejemplos**: 88/100 o decimales, 3,7/4,0.
- Seleccione **Agregar indicación** para agregar una indicación de puntuación.

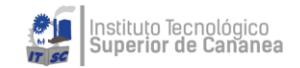

- Agregar una categoría.
- 5. Seleccione **Asignar**. Los alumnos recibirán una notificación de la nueva tarea el día que especifique.
- 6. Seleccione descartar para interrumpir el trabajo en esta asignación o **Guardar** para volver a la asignación y editarla más adelante.

| Nueva tarea                                                                    |    | Guardado: 17 mar., 13:34 | Descartar | Guardar | Asignar |
|--------------------------------------------------------------------------------|----|--------------------------|-----------|---------|---------|
| Título (obligatorio)                                                           |    |                          |           |         |         |
| ED 01 U3 Trabajo en clase                                                      |    |                          |           |         |         |
| 🖉 Agregar categoría                                                            |    |                          |           |         |         |
| Instrucciones                                                                  |    |                          |           |         |         |
| Realizar los ejercicios y subirlos escaneados                                  |    |                          |           |         |         |
| ED.2020.Ecuaciones Diferenciales.pdf                                           |    |                          |           |         |         |
| 🖉 Agregar recursos                                                             |    |                          |           |         |         |
| Puntos                                                                         |    |                          |           |         |         |
| 20                                                                             |    |                          |           |         |         |
| 🖽 Agregar criterio de evaluación                                               |    |                          |           |         |         |
| Asignar a                                                                      |    |                          |           |         |         |
| Todos los alumnos                                                              | e* |                          |           |         |         |
| Fecha de vencimiento                                                           |    | Hora de vencimiento      |           |         |         |
| sáb., 21 de mar. de 2020                                                       | ÷  | 23:59                    |           |         | C       |
| La tarea se publicará de inmediato. Se permiten las entregas atrasadas. Editar |    |                          |           |         |         |

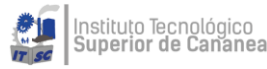

## Editar una tarea en Microsoft Teams

Edite una tarea, incluso después de asignarla a los alumnos. Agregue recursos adicionales, actualice la escala de tiempo de la asignación, cambie los puntos disponibles y mucho más.

**Nota**: No se pueden agregar indicaciones a tareas que ya haya publicado a los alumnos.

- 1. Vaya al canal **General** de la clase que prefiera y, después, seleccione **Tareas**. También puede usar la barra de búsqueda para buscar una tarea por palabra clave.
- 2. Seleccione la tarea que desea editar y, a continuación, edite la tarea.
- 3. Realice los cambios que necesite.
- 4. Seleccione Actualizar para guardar los cambios.

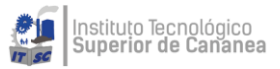

# Revisar, devolver y entregar tareas mediante el método para ofrecer comentarios

Cada formador tiene su propio método para proporcionar comentarios. Como sabemos que la participación y el aprendizaje suelen producirse a través de un proceso iterativo de creación de borradores, la incorporación de comentarios y el envío de revisiones, las tareas están relacionadas con el funcionamiento real de las aulas. El proceso de entrega, revisión y devolución contempla situaciones de aprendizaje como estas:

- **Deshacer la entrega** Un alumno decide mejorar una tarea después de haberla entregado, pero antes de la fecha de vencimiento.
- **Devolver y entregar de nuevo** Un profesor devuelve el trabajo al alumno antes de la fecha de vencimiento y pide que se agregue o se revise algo, permitiendo al alumno entregar la tarea de nuevo.
- Escala de tiempo de asignación Decida cuándo se publicarán las tareas en los alumnos y si las aceptará después de que haya transcurrido la fecha de vencimiento.
- **Casillas de verificación** Devuelva el trabajo y evalúe las puntuaciones de forma progresiva en lugar de hacerlo de una sola vez.
- Ver calificaciones Realizar un seguimiento de la participación de los alumnos con tareas para ver cuántas se han visto y entregado.
- Vista de estudiante Vea cómo se muestra la tarea a los alumnos.

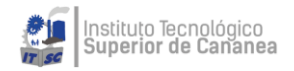

## Revisar y devolver tareas

- 1. Vaya al canal general de la clase que prefiera y, después, seleccione **tareas**.
- 2. Las asignaciones con el trabajo de izquierda a categoría se ordenan automáticamente en la parte superior de la lista. Abra uno para comenzar la clasificación.

| 🖞 Página principal de Microsoft CH x 🤹 General (313 Ecuaciones Differen: x + - 🖉 > |                                                   |         |                                                                                  |                   |  |  |  |
|------------------------------------------------------------------------------------|---------------------------------------------------|---------|----------------------------------------------------------------------------------|-------------------|--|--|--|
| $\leftrightarrow \   \rightarrow$                                                  | C • teams.microsoft.com/_#/classro                | om/Gene | rral?threadId=19:4690d616a08046b0a94dbb67d9eaa7dc@thread.tacv2&ctx=channel       | 🖈 😸 Incógnito 🚦   |  |  |  |
|                                                                                    | Microsoft Teams                                   | Ľ       | Busque o escriba un comando                                                      | •••               |  |  |  |
| <b>Ļ</b><br>Actividad                                                              | Equipos                                           | 7       | 🕫 General Publicaciones Archivos Bloc de notas de clase Tareas Notas Wiki Wiki + | <sup>∠™</sup> "O  |  |  |  |
| Chat                                                                               | Sus equipos<br>10 313 Ecuaciones Diferenciales 20 |         | Próximamente                                                                     |                   |  |  |  |
| Equipos                                                                            | General                                           |         | > Borradores                                                                     |                   |  |  |  |
| areas                                                                              |                                                   |         | V Asignado (1)                                                                   |                   |  |  |  |
| E<br>Calendario                                                                    |                                                   |         | ED 01 U3 Trabajo en clase<br>Vence el 21 de marzo de 2020 23:59                  | 0/1 han entregado |  |  |  |
|                                                                                    |                                                   |         | > Con calificación                                                               |                   |  |  |  |
|                                                                                    |                                                   |         | Crear                                                                            |                   |  |  |  |
| Aplicaciones                                                                       |                                                   |         |                                                                                  |                   |  |  |  |
| ?<br>Ayuda                                                                         |                                                   |         |                                                                                  |                   |  |  |  |
| C.                                                                                 | ະຕໍ* Unirse a un equipo o crear uno               | ŝ       |                                                                                  |                   |  |  |  |

#### 3. Vea los detalles en el progreso del alumno:

| < Volver            | Editar tarea Vista de alui                              | mno            | 🗟 Expor    | tar a Excel   | Devolver |
|---------------------|---------------------------------------------------------|----------------|------------|---------------|----------|
| ED 01<br>Vence el 2 | <b>U3 Trabajo en clase</b><br>11 de marzo de 2020 23:59 |                |            |               |          |
| Por califi          | icar (1) Con calificación (0)                           |                |            | Buscar alumno | os Q     |
|                     | Nombre v                                                | Estado 🔻       | Comentario | DS            | / 20     |
|                     | Diana, Prueba                                           | O Sin entregar | ±,         |               |          |

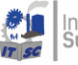

**Nombre** Junto al nombre de cada alumno hay una casilla que le permite elegir alumnos por separado para devolverles el trabajo. Con la casilla que está en la parte más alta se selecciona el nombre de todos los alumnos. Seleccione la flecha para ordenar los alumnos en orden alfabético ascendente o descendente.

TrabajoCualquier documento que especifique que se debe entregardelse adjuntará aquí. Seleccione el estado de un alumno paraalumnover su trabajo en el modo de pantalla completa.

Si el trabajo del alumno es retrasado y ha pasado a la fecha de vencimiento, verá una notificación de **finalización**. Los alumnos que no hayan entregado el trabajo se mostrarán como **Not turned in** (No entregado).

Se verá **Returned** (Devuelto) si ha devuelto la tarea a ese alumno.

4. Seleccione una casilla debajo de **Comentarios** para agregar comentarios para un alumno.

| Diana, Prueba | O Sin entregar       | ±. |
|---------------|----------------------|----|
|               | Escribir comentarios |    |
|               |                      |    |

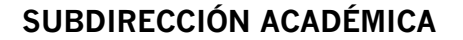

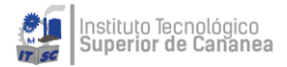

5. Agregue puntos si los ha designado para esta tarea. **Por ejemplo**: 3,7/4,0 u 88/100.

| < Volver Editar tarea Vist                                  | a de alumno    | Exportar a Excel | olver (1) |
|-------------------------------------------------------------|----------------|------------------|-----------|
| ED 01 U3 Trabajo en o<br>Vence el 21 de marzo de 2020 23:59 | lase           |                  |           |
| Por calificar (1) Con calificació                           | n (0)          | Buscar alumnos   | Q         |
| ▼ Nombre ▼                                                  | Estado 🔻       | Comentarios      | / 20      |
| PD Diana, Prueba                                            | 🖉 Sin entregar | Œ                | 10        |

- 6. Seleccione la casilla de verificación superior para devolver el trabajo a todos los alumnos o seleccione las casillas que hay junto a los nombres de cada alumno.
- 7. Seleccione **Devolver**. Los alumnos que haya seleccionado recibirán una notificación indicando que se ha devuelto su tarea.

| 🕻 Volver Editar tarea Vista de alumno                           | 🖻 Expor  | tar a Excel Devolver (1) |
|-----------------------------------------------------------------|----------|--------------------------|
| ED 01 U3 Trabajo en clase<br>Vence el 21 de marzo de 2020 23:59 |          |                          |
| Por calificar (1) Con calificación (0)                          |          | Buscar alumnos Q         |
| Nombre v Estado v                                               | Comentar | rios / 20                |
| PD Diana, Prueba 🖉 Sin er                                       | tregar 🖽 | 10                       |

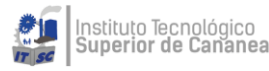

## Compartir un archivo en Microsoft Teams

A veces no es suficiente con las palabras y necesita publicar un archivo en una conversación de canal.

Para compartir un archivo con su equipo en un canal, seleccione **Elegir archivo** *O* debajo del cuadro de redacción o vaya a la pestaña **Archivos** y seleccione **Cargar**.

Se recomienda ir a pestaña Archivos y seleccionar Cargar.

Aquí podrá cargar recursos de utilidad para su materia, de igual manera administrar por unidad e indicar a los alumnos en las instrucciones que pueden recurrir a los recursos en la pestaña Archivos.

| 📢 Página principal de Microsoft Ofi X 🦸 General (313 Ecuaciones Diferent X + 🧧 🗇 X |                                                                                                    |   |                                                               |                                      |                                         |     |
|------------------------------------------------------------------------------------|----------------------------------------------------------------------------------------------------|---|---------------------------------------------------------------|--------------------------------------|-----------------------------------------|-----|
| $\leftrightarrow \rightarrow$                                                      | ← → C 🔒 teams.microsoft.com/_#/files/General?threadId=19:4690d616a08046b0a94dbb67d9eaa7dc@thread.tacv2&tx=channel 🖈 😸 Incógnito : |   |                                                               |                                      |                                         |     |
|                                                                                    | Microsoft Teams                                                                                                    |   | Busque o escriba un comando                                   |                                      | P                                       | De  |
| L<br>Actividad                                                                     | Equipos                                                                                                    | 7 | General Publicaciones Archivos Bloc de notas de clase         | : Tareas Notas Wiki Wiki +           | Ľ                                       | 271 |
| E<br>Chat                                                                          | Sus equipos                                                                                                    |   | + Nuevo 🗸 🛧 Cargar 🗸 🗞 Copiar vínculo 🛛 🛓 Descar              | gar ···                              | $\equiv$ Todos los documentos $ 	imes $ | *   |
| Equipos                                                                            | General 313 Ecuaciones Diferenciales 20                                                                                           |   | General                                                       |                                      |                                         |     |
| <b>a</b><br>Tareas                                                                 |                                                                                                    |   | Nombre      Modificade     Madificade     Materiales de clase | →↓ → Modificado por → PRUEBA DOCENTE |                                         |     |
| E<br>Calendario                                                                    |                                                                                                    |   | Unidad 2 - Recursos Hace unc                                  | is segundos PRUEBA DOCENTE           |                                         |     |
|                                                                                    |                                                                                                    |   | Unidad 1 - Recursos Hace und                                  | s segundos PRUEBA DOCENTE            |                                         |     |
| ~                                                                                  |                                                                                                    |   |                                                               |                                      |                                         |     |
| Aplicaciones                                                                       |                                                                                                    |   |                                                               |                                      |                                         |     |
| Ayuda                                                                              |                                                                                                    |   |                                                               |                                      |                                         |     |
| Ţ.                                                                                 | ເອົ <sup>*</sup> Unirse a un equipo o crear uno                                                                                   | ŝ |                                                               |                                      |                                         | Ŧ   |

Se puede cargar archivos desde su computadora y carpetas, así como crear.

| + Nuevo 🗸 🗟 Cargar 🗸 G                                                           | 🕑 Copiar vínculo 🚽 Descargar \cdots |                       | $\equiv$ Todos los documentos $ 	imes $ |
|----------------------------------------------------------------------------------|-------------------------------------|-----------------------|-----------------------------------------|
| Carpeta                                                                          |                                     |                       |                                         |
| <ul> <li>Documento de Word</li> <li>Libro de Excel</li> </ul>                    | Modificado $\downarrow$ $\lor$      | Modificado por $\vee$ |                                         |
| <ul> <li>Presentación de PowerPoint</li> <li>Bloc de notas de OneNote</li> </ul> |                                     | PRUEBA DOCENTE        |                                         |
|                                                                                  | Hace unos segundos                  | PRUEBA DOCENTE        |                                         |
| Forms para Excel                                                                 | Hace unos segundos                  | PRUEBA DOCENTE        |                                         |